Orientierungshilfe zum Saisonstart MG7957-DE-DE

FT-P – ISOBUS CP

Q

# **INHALTSVERZEICHNIS**

- 1. Allgemeine Hinweise
- 2. Startseite der Maschinensoftware
- 3. Arbeitsmenü der Maschinensoftware
- 3.1 Arbeitsmenü Übersicht
- 4. Vorbereitung des Einsatzes
- 5. Vorgehensweise beim Einsatz
- 5.1 Befüllen
- 5.2 Rührwerk einstellen
- 5.3 Spritzen
- 5.4 Reinigung
- 6. Software-Einstellungen
- 6.1 Software ISOBUS
- 6.2 SCHMOTZER Hackmaschine
- 7. Maschinenseitige Vorbereitung des Task Controller

# 1. Allgemeine Hinweise

- Die Nutzung dieser Unterlage setzt voraus, dass die Betriebsanleitung der Maschine und der Software gelesen und verstanden wurden. Die entsprechenden Dokumente sind auf der rechten Seite abgebildet.
- Daher besteht die Notwendigkeit, weiterführende Informationen der Betriebsanleitung zu entnehmen. Die Betriebsanleitung ist stets verfügbar zu halten.

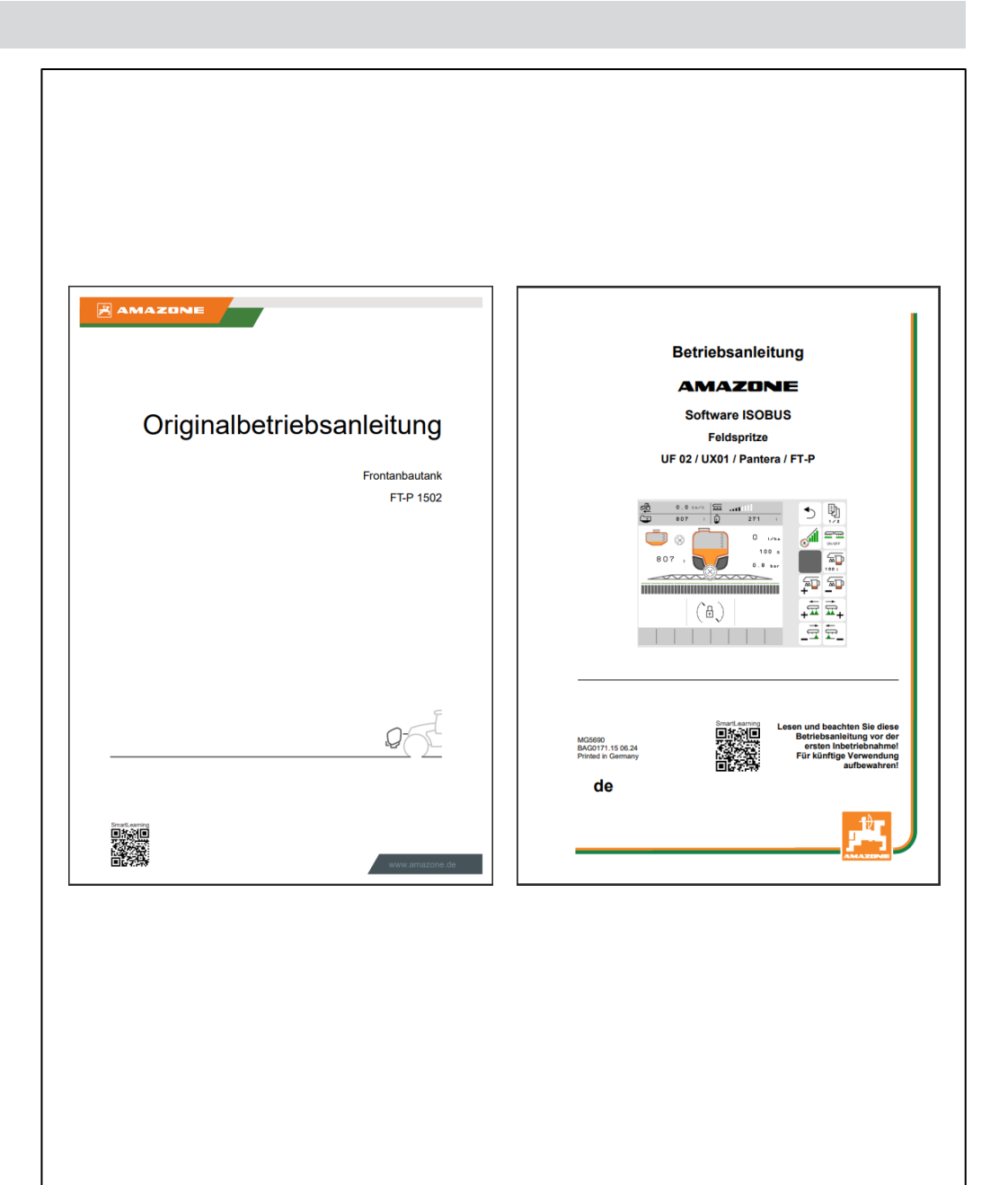

#### 2. Startseite der Maschinensoftware

- Das Hauptmenü gliedert sich in das Feldmenü (1) und das Einstellmenü (2).
- Der Wechsel der Menüs erfolgt mit einem Klick auf eine der markierten Schaltflächen.
- Vom Feldmenü kann in die Untermenüs Arbeiten, Dokumentation, Befüllen, Reinigen und Rühren gewechselt werden. Außerdem ist es unter Sollmengen möglich, die gewünschte Fläche und Ausbringmenge einzugeben.
- Vom Einstellmenü kann in die Untermenüs Maschine, Profil und Info gewechselt werden.

|                    | ર્દેવ્ફેવ્યુ    | 1   |
|--------------------|-----------------|-----|
| FELDMENÜ           |                 |     |
|                    | Befüllen        | (?) |
| Arbeiten           | Reinigen        |     |
| Dokumen-<br>tation | Rühren          |     |
| O Profil 1         | Soll-<br>mengen |     |
|                    |                 |     |
|                    |                 |     |
|                    |                 | 2   |
| EINSTELLUNGEN      |                 |     |
| Maschine Maschine  | O Profil        | ?   |
| (Î) Info           |                 |     |
|                    |                 |     |
|                    |                 |     |
|                    |                 |     |

#### 3. Arbeitsmenü der Maschinensoftware

# 3.1 Arbeitsmenü Übersicht

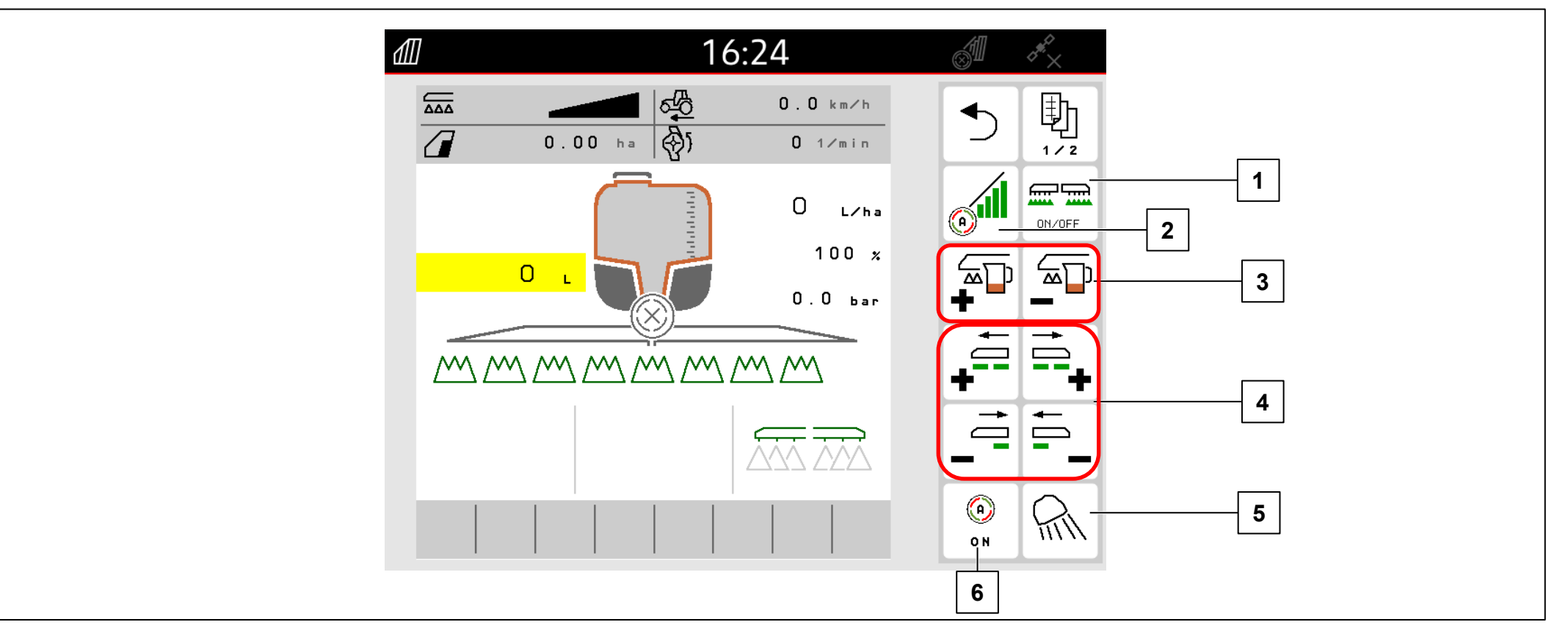

- (1) Spritzen einschalten/ ausschalten
- (2) Section Control einschalten
- (3) Ausbringmenge erhöhen/ reduzieren
- (4) Teilbreiten einschalten/ ausschalten
- (5) Arbeitsbeleuchtung einschalten
- (6) Automatiken einschalten

#### 4. Vorbereitung des Einsatzes

#### Voraussetzungen:

- Leergewicht Traktor mindestens 7000 kg
- Maximal zulässige Fahrgeschwindigkeit: 40 km/h
- pH-Wert der Spritzflüssigkeit: größer als 1,5

Für den Fall, dass der Traktor erstmalig mit dem FT-P gekuppelt werden soll, unbedingt das Kapitel 6 der Betriebsanleitung des FT-Ps beachten.

#### Kuppeln der Maschine:

Traktor auf ausreichenden Abstand an die Maschine heranfahren. Hydraulikschläuche und die Versorgungsleitung für die Beleuchtung aus den Parkpositionen entnehmen und an den Traktor kuppeln. Anschließend kuppeln Sie den Dreipunkt-Anbaurahmen an (1) und demontieren Sie die Transportvorrichtung (2). Zuletzt kuppeln Sie die Spritzflüssigkeits-Schlauchleitungen (3) und die Elektronikleitungen an (4).

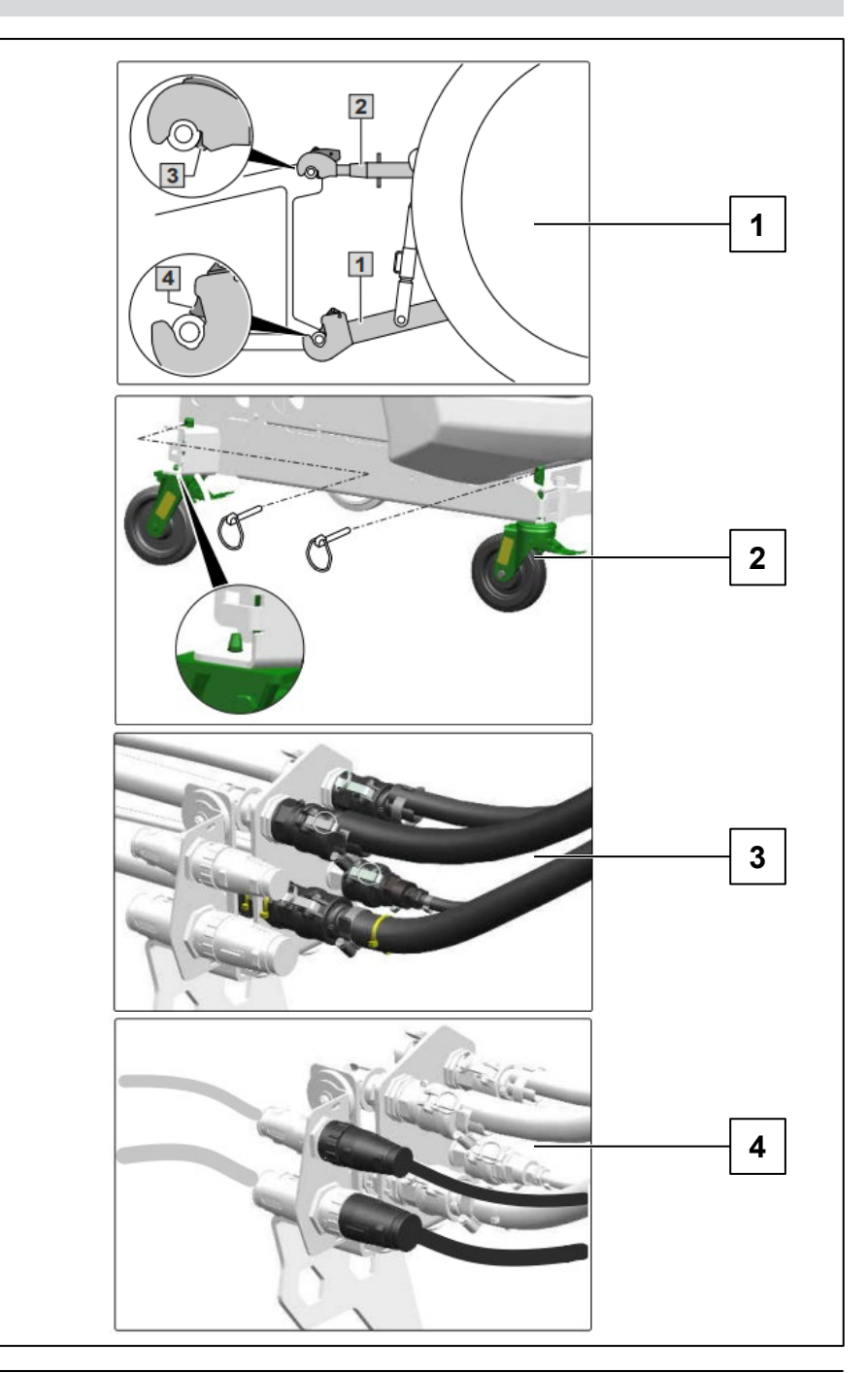

# 5.1 Befüllen

# Saugbefüllung Spritzflüssigkeitstank

- 1. Saugschlauch mit dem Sauganschluss und der Entnahmestelle kuppeln
- 2. Spritzflüssigkeitspumpe antreiben
- 3. 🔁 🌮 für Druckarmatur "DA" wählen
- 4. 🔂 für Schalthahn "SF" wählen
- 5. (1) am TwinTerminal auswählen und Sollfüllstand eingeben
- Spritzmittel während des Befüllens zugeben.
  Nach dem Befüllen:

Wenn Sollmenge erreicht ist:

- 7. Position "0" für Schalthahn "SF" wählen.
- 8. Position "0" für Druckarmatur "DA" wählen.

# Druckbefüllung Spritzflüssigkeitstank

- 1. Druckschlauch an Hydranten ankuppeln
- 2. Absperrhahn am Druckanschluss öffnen
- 3. Spritzmittel während des Befüllens zugeben.

# Wenn der gewünschte Füllstand erreicht ist:

- 4. Absperrhahn schließen
- 5. Druckschlauch abkuppeln

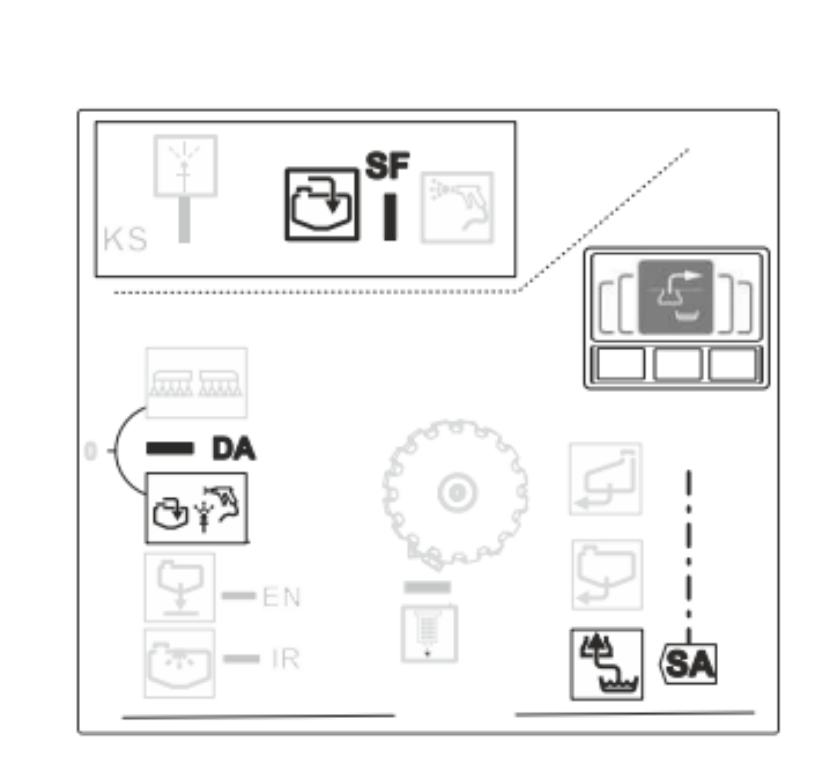

# 5.1 Befüllen

# Pflanzenschutzmittel zugeben und Kanister reinigen

- 1. Deckel des Spritzflüssigkeitstanks öffnen.
- 2. Pflanzenschutzmittel während des Befüllens vorsichtig zugeben.
- 3. Wenn die Befüllung des Spritzflüssigkeitstanks abgeschlossen ist:

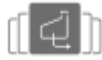

6.

am TwinTerminal wählen.

- 4. Spritzmittelkanister über die Düse stülpen und herunterdrücken.
- 5. Absperrhahn "KS" öffnen und halten.
  - für den Schalthahn "SF" wählen.
- 7. Einspülbereich mit der Spritzpistole reinigen.
- 8. Position "0" für den Schalthahn "SF" wählen.
- 9. Deckel des Spritzflüssigkeitstanks schließen.

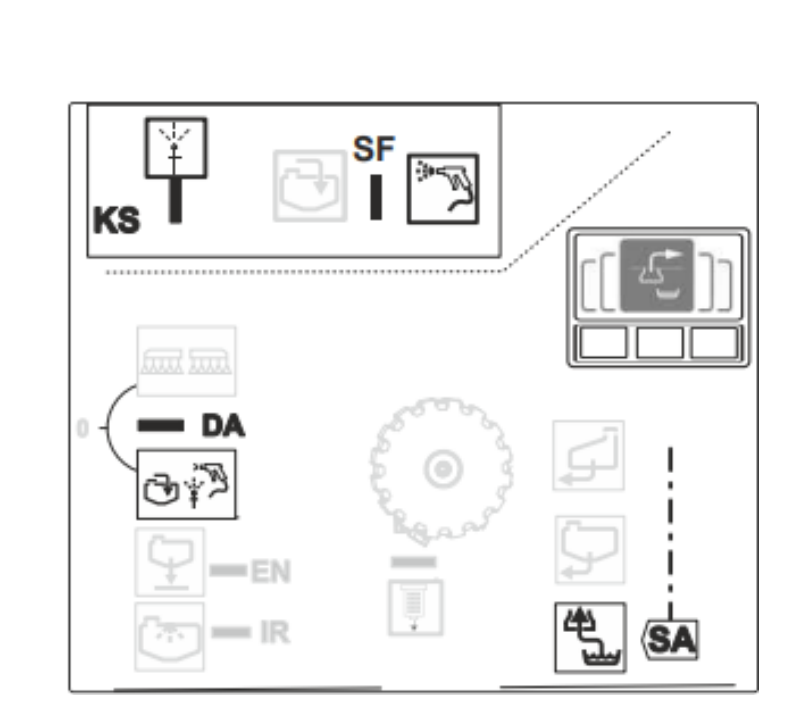

#### 5.2 Rührwerk einstellen

Nachdem die Spritze befüllt wurde, muss das Rührwerk eingestellt werden, damit sich die Flüssigkeit nicht entmischt:

- 1. Spritzflüssigkeitspumpe antreiben.
- 3. (E) am TwinTerminal wählen und bestätigen.
- 4. [ ( am TwinTerminal wählen.
- 5. Rührleistung einstellen und bestätigen.

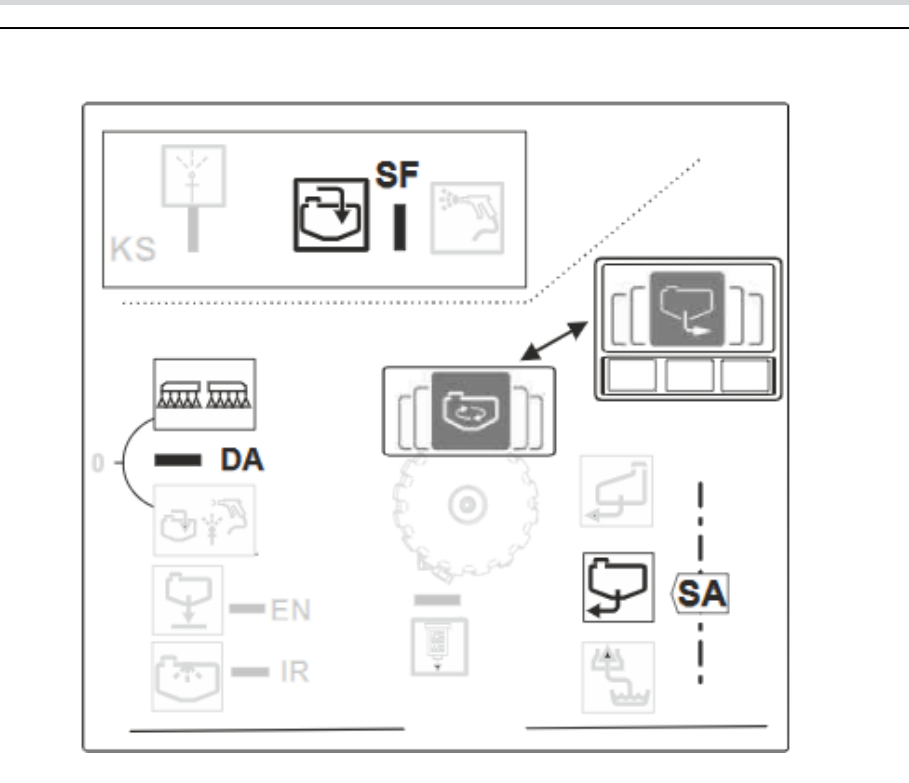

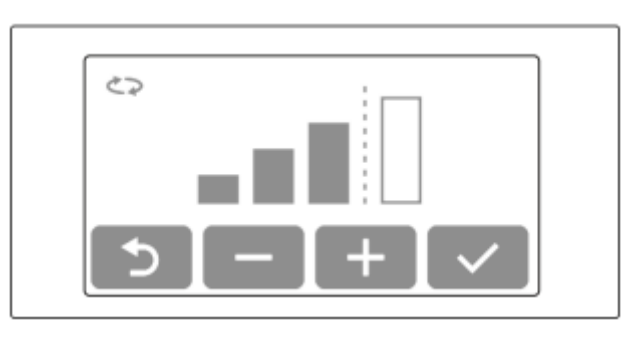

#### 5.3 Spritzen

- 1. Bedienterminal einstellen und Aufwandmenge eingeben.
- 2. Spritzflüssigkeitspumpe einstellen.
- 4. ([[]]) am TwinTerminal wählen und bestätigen.
- 5. [ [ am TwinTerminal wählen, Rührleistung einstellen und bestätigen.
- 6. Spritzen über das Bedienterminal im Arbeitsmenü einschalten.

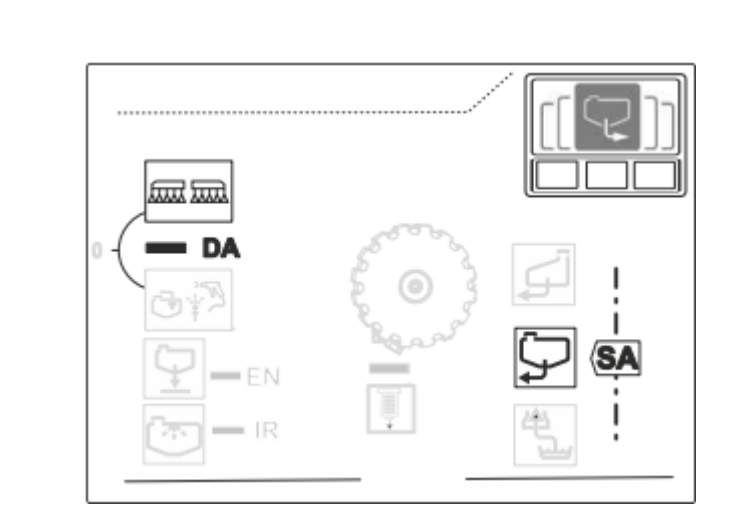

# 5.4 Reinigung

Startbedingungen

# |**→** NW242-I

Um die Reinigungsprogramme (Intensiv- und Schnellreinigung) starten zu können, müssen folgende Bedingungen erfüllt werden:

- Maximaler Füllstand im Haupttank: 20 L
- Minimaler Füllstand im Spülwassertank: für die Intensivreinigung: 150 L für die Schnellreinigung: 80 L
- Pumpendrehzahl > 500 Umdrehungen pro Minute

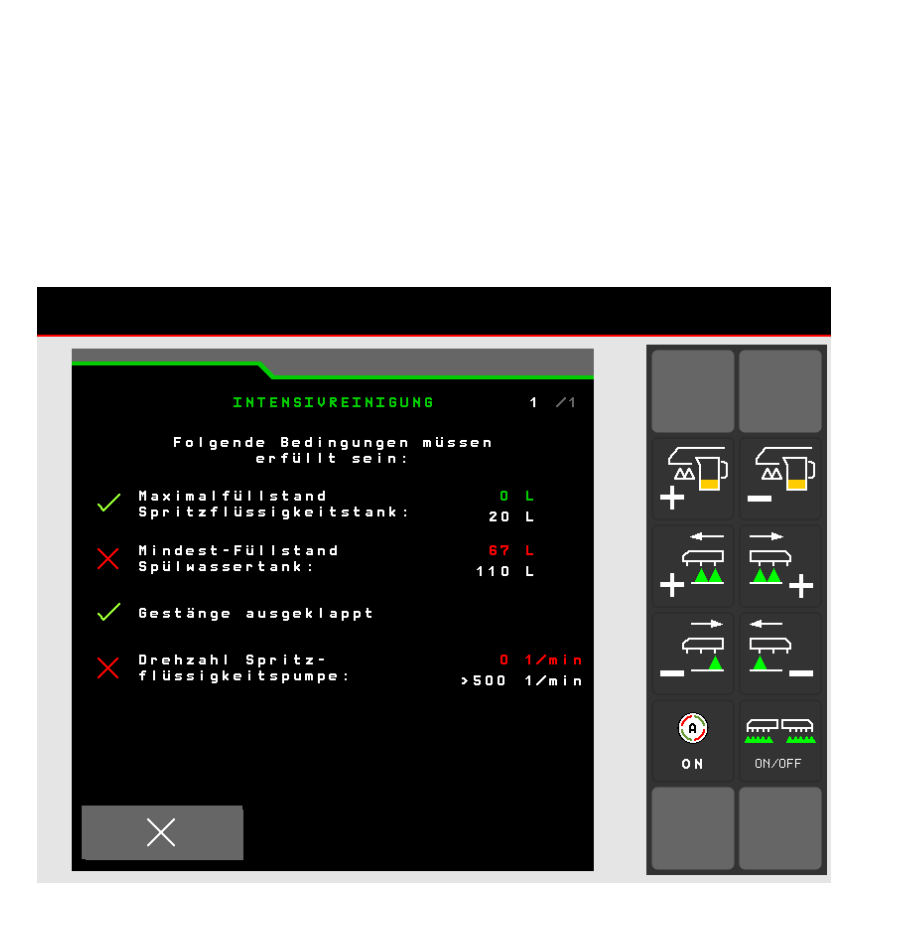

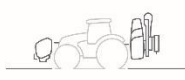

# 5.4 Reinigung

Im Menü Reinigen stehen verschiedene Reinigungsprogramme zur Verfügung (**1**).

- 1. Es ist vor einer Arbeitsunterbrechung empfohlen, das Gestänge zu spülen (**2**) und die Filter zu reinigen (**3**).
- 2. Die Intensivreinigung ist vor einem kritischen Präparatwechsel geeignet (**4**).
- 3. Die Schnellreinigung ist für eine tägliche Reinigung der Spritze geeignet.
- Um Restmengen zu beseitigen oder den Spritzflüssigkeitsvorrat für die Bearbeitung einer Restfläche zu vergrößern, kann die Spritzflüssigkeit mit Spülwasser verdünnt und ausgespritzt werden.
- 5. Während eines Reinigungsprogramms schalten Sie gegebenenfalls die Randdüsen ein und aus.
- Für ein besseres Reinigungsergebnis kann der Spritzdruck beim Ausspritzen manuell erhöht werden. Dafür die Automatik der Mengenregelung deaktivieren und den Druck erhöhen.

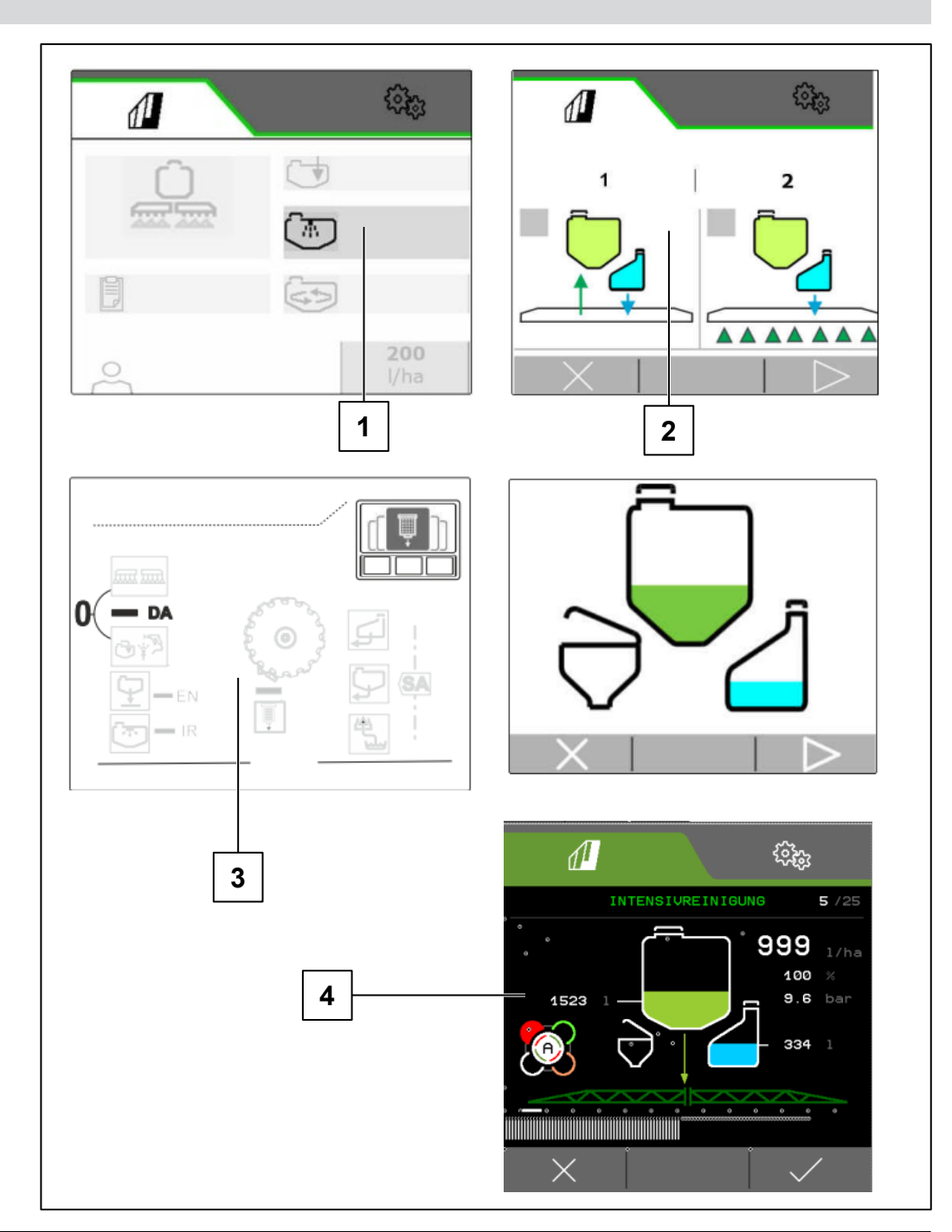

# 6.1 Software ISOBUS

# →| NW242-I

Die Kupplungsart und die Geometrie des Anbaugeräts werden im Menü Einstellungen/Maschine/Maschinenprofil konfiguriert (nur mit der Steuerung autark) und sind der jeweiligen Betriebsanleitung zu entnehmen.

- (1) Geometrie mit angebautem Gerät
- (2) Geometrie mit angehängtem Gerät

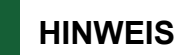

I→ NW242-J: Das Menü Geometrie konfigurieren im Setup ist nicht mehr vorhanden.

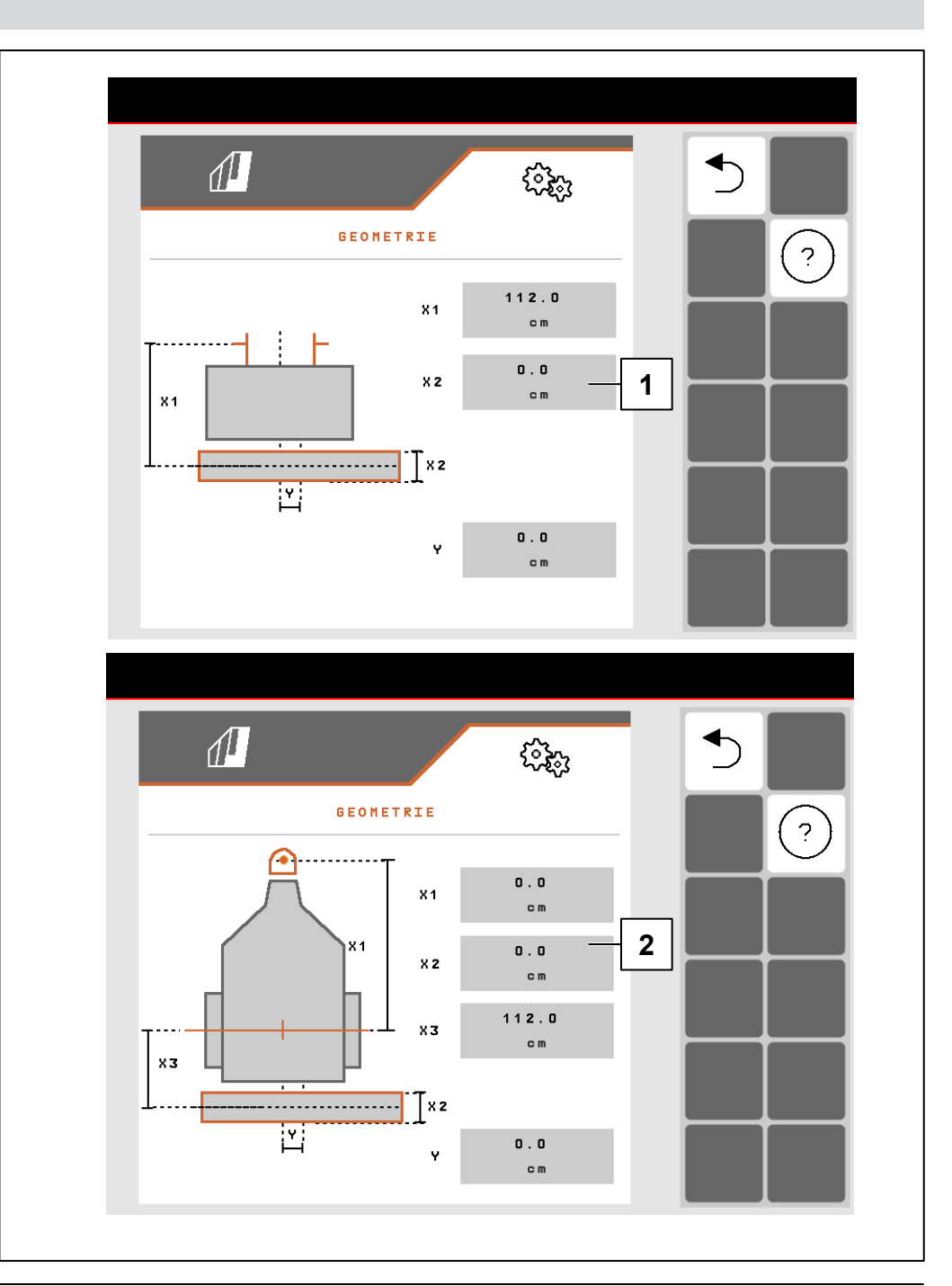

#### 6.1 Software ISOBUS

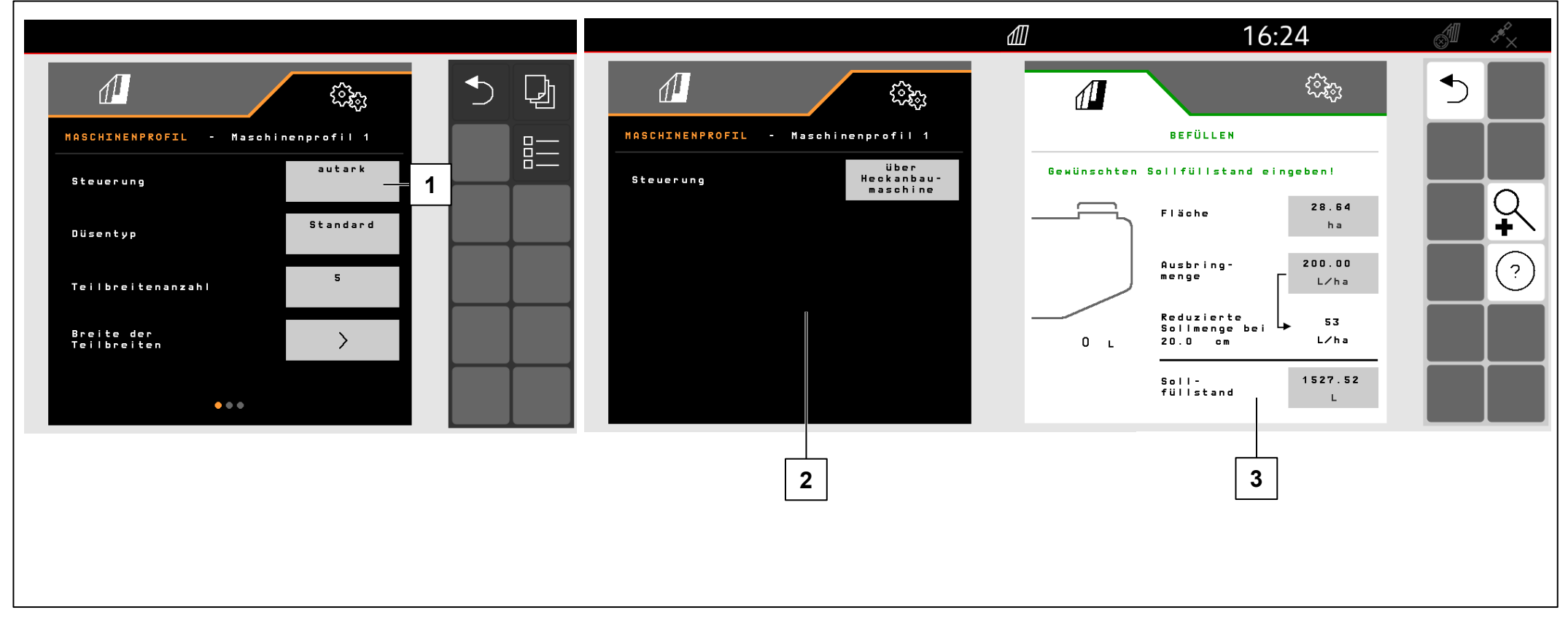

Im Menü Einstellungen/Maschine/Maschinenprofil wird die Steuerung des FT-P konfiguriert.

- (1) autark (FT-P als separates Gerät bedienen)
- (2) über Heckanbaumaschine (FT-P über Heckanbaumaschine bedienen)

# Sollmenge eingeben (3):

- 1. Sollmenge eingeben
- 2. Bandbreite eingeben

# HINWEIS

Der Wechsel zwischen Steuerung autark und über Heckanbaumaschine kann zu einer Änderung der Teilbreitenkonfiguration führen. Es ist empfohlen, für jedes Anbaugerät ein Maschinenprofil zu erstellen.

# 6.1 Software ISOBUS

### Arbeitsstellung

# |**→** NW242-H

Die Arbeitsstellung vom FT-P 1502 wird im Menü Einstellungen/Maschine/Maschinenprofil/Arbeitsstellung konfiguriert (nur mit der Steuerung autark). Mögliche Quellen:

- Kein Sensor
- Hubhöhe ISOBUS digital
- Hubhöhe ISOBUS in %
- Sensor Maschine analog
- Sensor Maschine digital

Unter Einstellungen/Profil/Teilbreitenschaltung kann gewählt werden, dass die Teilbreiten anhand der Arbeitsstellung schalten (ausgehoben = Teilbreite aus, abgesenkt = Teilbreite ein). Nur möglich, wenn eine Quelle Arbeitsstellung verfügbar ist.

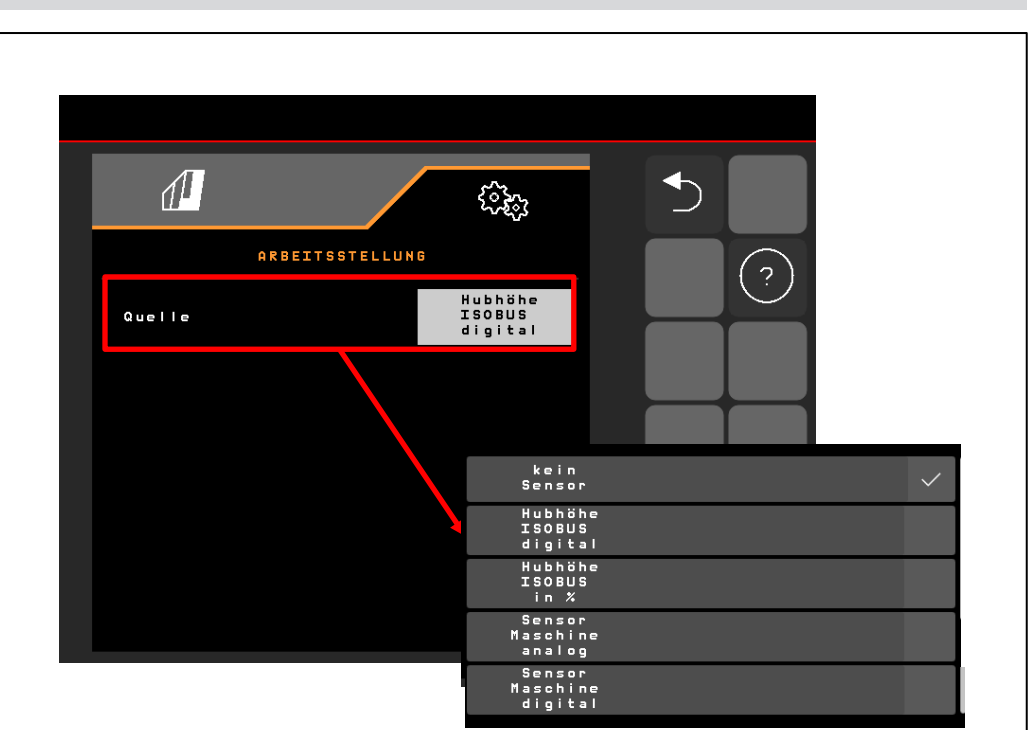

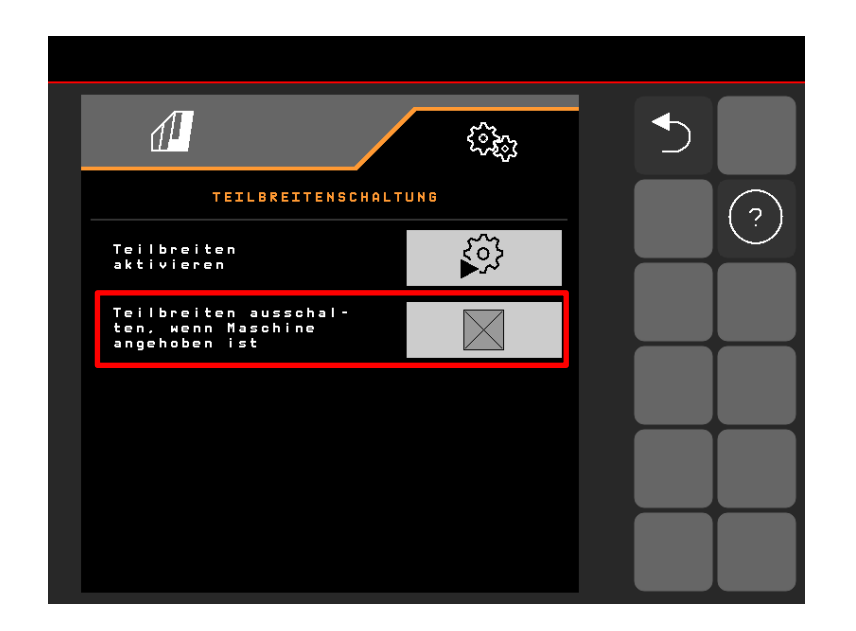

# HINWEIS

Wenn der FT-P über die SCHMOTZER Hackmaschine gesteuert wird, wird die Arbeitsstellung von der Hackmaschine übernommen.

### 6.1 Software ISOBUS

1. Verzögerung zwischen Einschalten-Befehl und tatsächlichem Einschalten

**FT-P**: im Menü Einstellungen/Maschine/Maschinenprofil einstellbar, bei Steuerung über Heckanbaumaschine im Menü Einstellungen/ISOBUS der Hackmaschine NW324 einstellbar

2. Verzögerung zwischen Ausschalten-Befehl und tatsächlichem Ausschalten

**FT-P**: im Menü Einstellungen/Maschine/Maschinenprofil einstellbar, bei Steuerung über Heckanbaumaschine im Menü Einstellungen/ISOBUS der Hackmaschine einstellbar

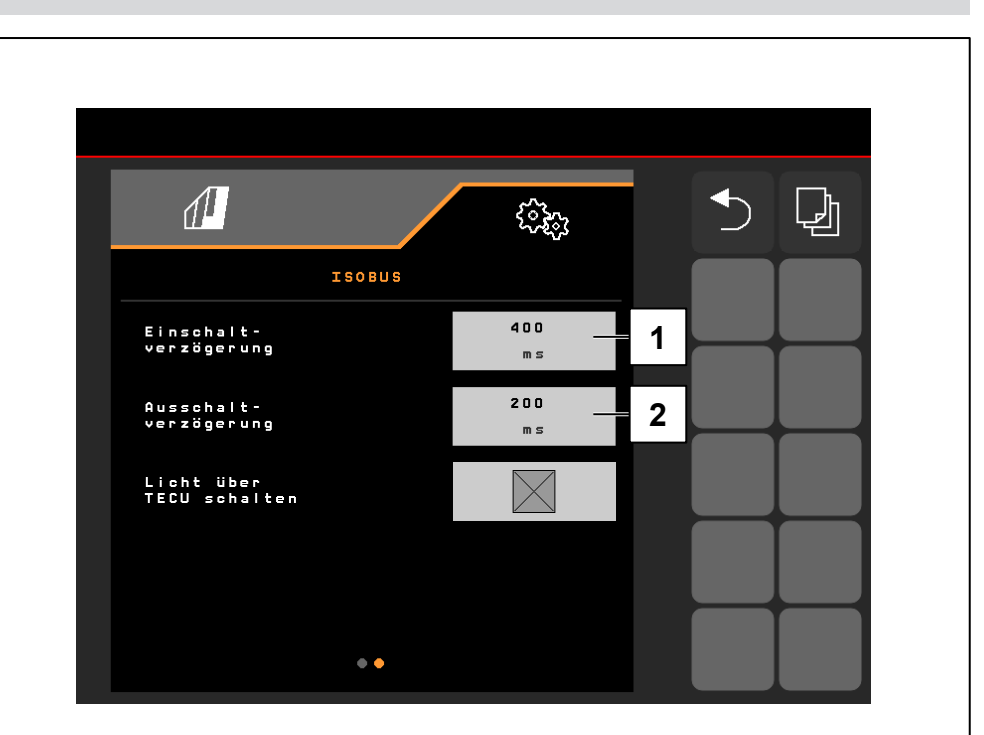

#### 6.2 SCHMOTZER Hackmaschine

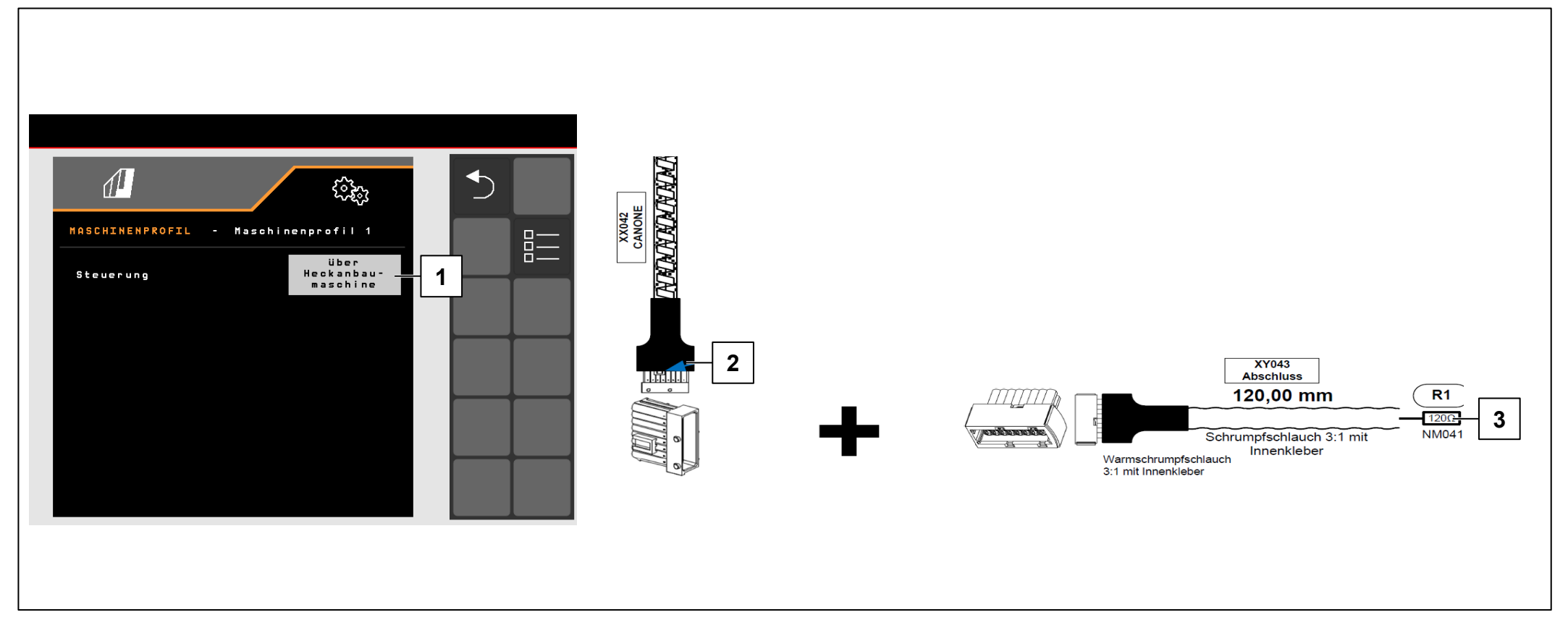

# |→ NW242-I

#### VORAUSSETZUNGEN

- ✓ Für die Steuerung "über Heckanbaumaschine" (1) muss der Stecker XX042 "CANONE" vom FT-P (2) mit der SCHMOTZER Hackmaschine verbunden sein (gegebenenfalls Abschlusswiderstand (3) abziehen).
- ✓ Möglich ab Kabelbaum NL1816 oder NL1860.
- Möglich in Kombination mit der SCHMOTZER Hackmaschine ab NW324-F

# HINWEIS

Der Gegenstecker für "CANONE" sitzt hinten unter der Abdeckung der Hackmaschine, an der linken Seite neben den Steckern für die Klappsensoren.

#### 6.2 SCHMOTZER Hackmaschine

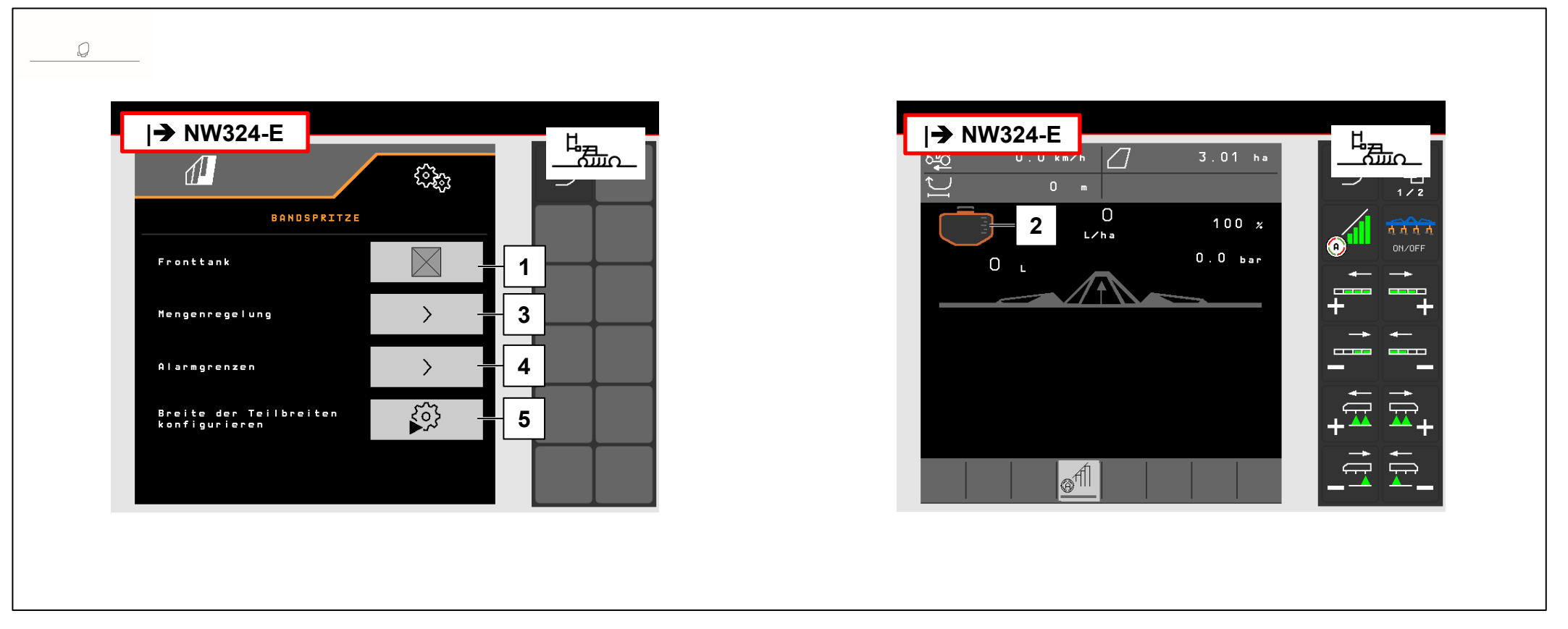

# |**→** NW242-I

Wenn der FT-P über die SCHMOTZER Hackmaschine gesteuert wird, läuft die Mengenregelung über den FT-P. Der Sollwert für die Ausbringmenge und die Teilbreitensteuerung wird von der Hackmaschine an den FT-P gesendet (MultiBoom möglich). Die Arbeitsstellung wird von der Hackmaschine übernommen. Der Task Controller vom FT-P wird ausgeschaltet.

- (1) Anmeldung FT-P in der Hackmaschine
- (2) Wenn der FT-P angemeldet ist, wird in der Hackmaschine ein Fronttank dargestellt
- (3) Einstellung der Mengenregelung
- (4) Einstellung der Alarmgrenzen
- (5) Teilbreitenkonfiguration

# 6.2 SCHMOTZER Hackmaschine → NW242-I

Wenn der FT-P über die SCHMOTZER Hackmaschine gesteuert wird, muss dieser im Menü Einstellungen/Bandspritze in der Hackmaschine konfiguriert werden.

Im Menü Einstellungen/Bandspritze/Mengenregelung kann Folgendes konfiguriert werden:

- (1) die Mengenschritte
- (2) eine Anfahrrampe
- (3) ein Vorgewendedruck

Diese Einstellungen haben dieselbe Funktion wie die im FT-P. Dieselben Einstellungen im FT-P werden ignoriert.

Außerdem muss die Pumpendrehzahl im Menü

Einstellungen/Bandspritze eingestellt werden.

Pumpe einschalten und Prozentwert (**5**) so ändern, bis die gewünschte Pumpendrehzahl (**4**) erreicht wird. Üblicher Wert ca. 50 %.

Empfehlung Pumpendrehzahl > 440 1/min

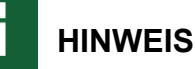

Bei autarkem FT-P wird die Pumpendrehzahl über das Steuergerät des Traktors geregelt.

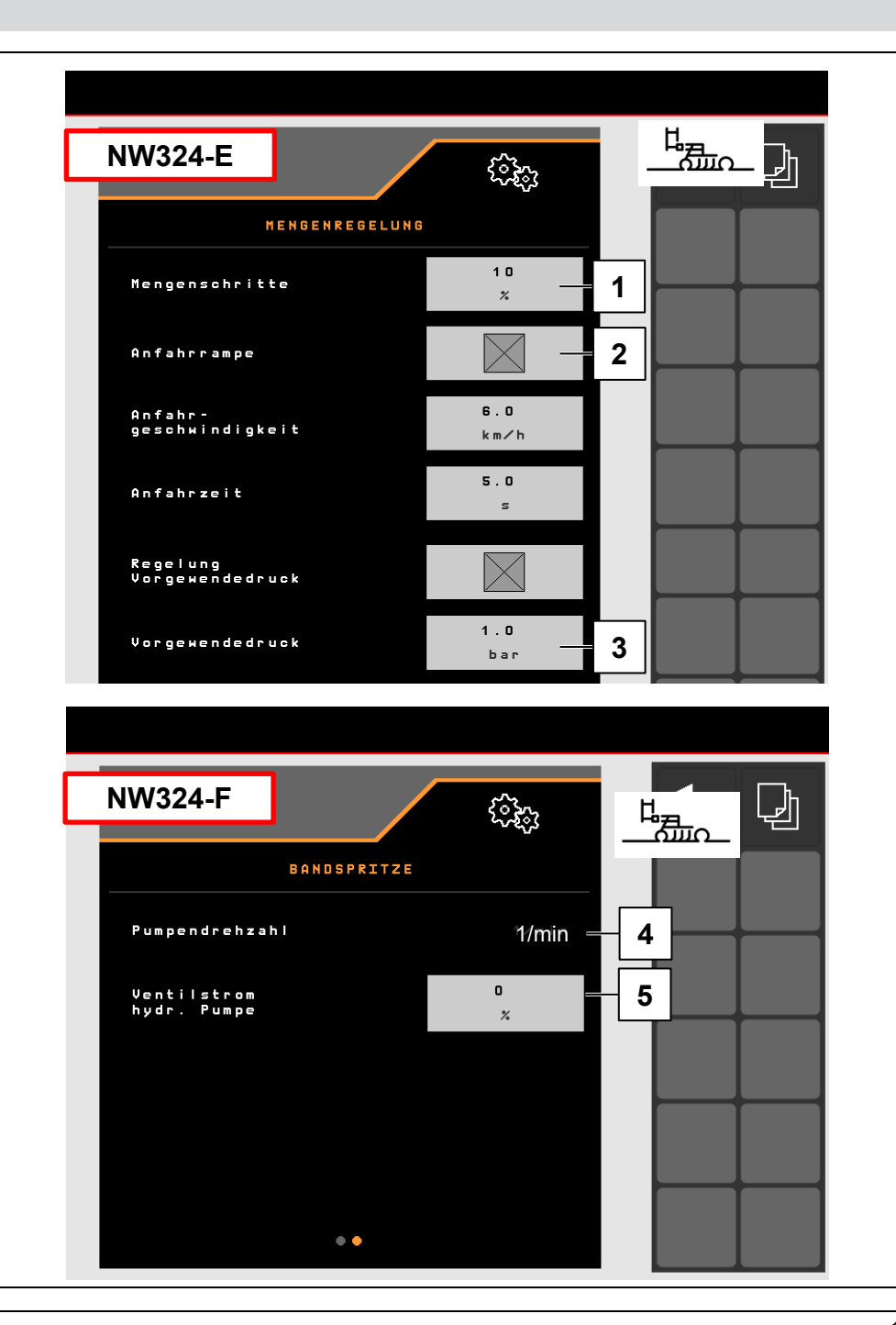

#### 7. Maschinenseitige Vorbereitung des Task Controller

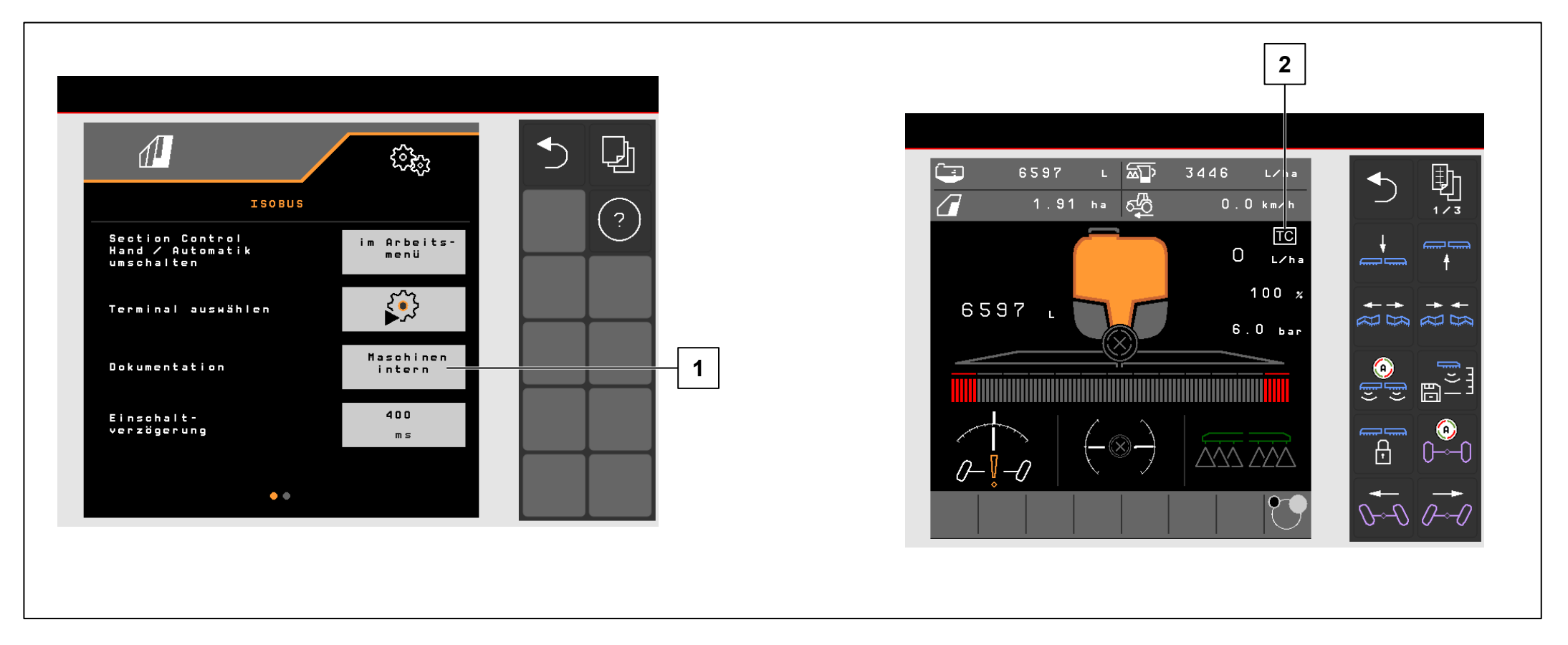

- **Terminal**: Die Funktionen des Task Controller werden über das Terminal gesteuert. Das Terminal muss entsprechend vorbereitet werden. Weitere Informationen entnehmen Sie bitte der Betriebsanleitung des jeweiligen Terminals.
- Task Controller: Einstellmenü > Profil > ISOBUS. Unter dem Punkt Dokumentation besteht die Wahl zwischen "Maschinenintern" und "Task Controller".
- Applikationskarten/Aufträge (2): Das Symbol "TC" im Arbeitsmenü und Feldmenü bedeutet, dass die Maschine die Sollausbringwerte von dem Task Controller (Applikationskarte oder Auftrag) bekommt.

# SmartLearning App

Die AMAZONE SmartLearning App bietet Video-Trainings für die Bedienung von Amazone Maschinen an. Die Video-Trainings werden auf Ihrem Smartphone bei Bedarf heruntergeladen und sind somit offline verfügbar. Sie wählen einfach die gewünschte Maschine aus, zu der Sie Video-Trainings anschauen wollen.

# **Download Center**

In unserem Download Center stellen wir Ihnen Dokumente verschiedenster Art zur Ansicht und zum Download kostenlos bereit. Das können technische und werbende Drucksachen als elektronische Version sein, aber auch Videos, Internet-Links und Kontaktdaten. Informationen lassen sich per Post beziehen und neu veröffentlichte Dokumente aus verschiedenen Kategorien sind abonnierbar.

https://downloadcenter.amazone.de/

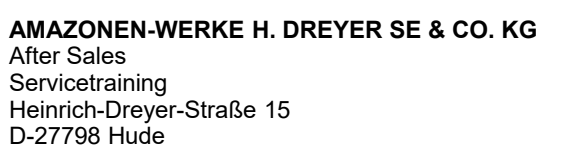

trainingcenter@amazone.de www.amazone.de

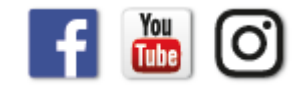